## ※DMSSにカメラまたはレコーダーを登録して、機器側では動体検知の設定を済ませておきます。

all decome 🕿

<

10:15

| ati docomo 🌩      |                    | 13:00   | @ 78%            |         |
|-------------------|--------------------|---------|------------------|---------|
| 8=                |                    | ホーム     | Q                | $\odot$ |
| <b>し</b><br>プレビュー | <b>⊘</b><br>€'9' 8 | 8<br>F7 | お気に入り            | 798     |
| > ceps            | a会講室               |         | () T<1           |         |
| >                 |                    |         | ( <b>b</b> 17<1  |         |
| > =               | -                  |         | (▶ ∀<3)          |         |
| > =               | -                  |         | () T < 1         |         |
| 2 -               |                    |         | ( <b>b</b> 3 < 1 |         |
| > —               |                    |         | (► ∀<1)          |         |
| 2 -               | -                  |         | ( <b>b</b> 3 < 3 |         |
|                   |                    |         | (F. 17 < 1       | S.      |
|                   | )                  |         | 0                | Ð.      |

@ 95% 🔳

クリア

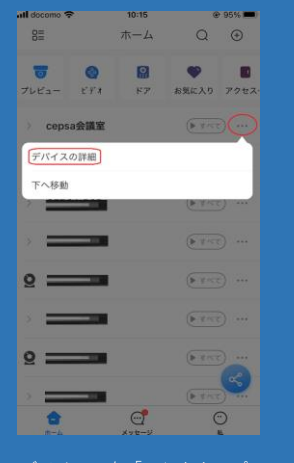

cepsa会議室 根器編集 cepsa会議室 cepsa会議室 After enabling it, only alarms of the subscribed alarm アラームを申し込む ストリームの設定 リモート設定 アラーム出力 他の設定 削除

@ 95% 🔳

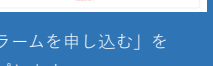

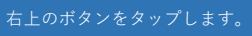

cepsa会議室

<

@ 95%

10:16 ull docomo 😤 cepsa会議室 < cepsa会議室 After enabling it, only alarms of the subscribed alarm 動体検知 SMD クロスレジオン クロスライン検出 シーンチェンジ カメラマスキング HDDアラーム Face Alarm

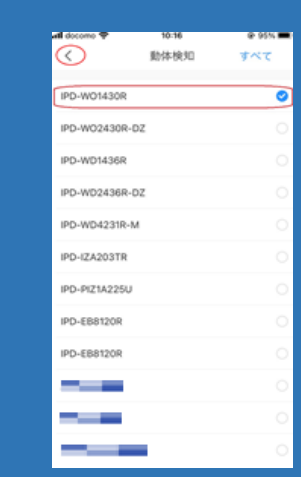

| all docomo 🗢       | 10:16                  | @ 95% 🔳          |
|--------------------|------------------------|------------------|
| <                  | cepsa会議室               | クリア              |
| cepsa会議室           |                        |                  |
| After enabling it, | only alarms of the sub | oscribed alarm t |
| 動体検知               |                        | 1 →              |
| SMD                |                        | >                |
| クロスレジオン            |                        | >                |
| クロスライン検出           | 3                      | >                |
| シーンチェンジ            |                        | >                |
| カメラマスキング           | r                      | >                |
| HDDアラーム            |                        | >                |
| Face Alarm         |                        | >                |
|                    | Save                   |                  |

選択した数を確認して

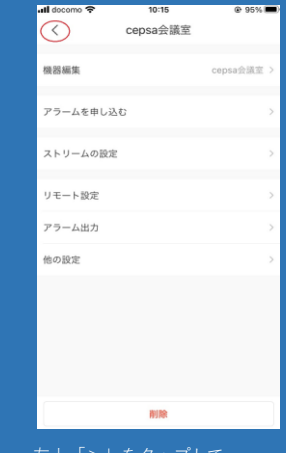